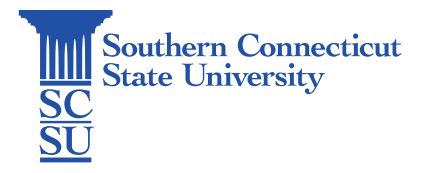

WiFi: SCSU-Secure - Windows Revision Date: (June 12, 2024)

## WiFi: SCSU-Secure - Windows

| Introduction | 1 |
|--------------|---|
| Connecting   | 1 |

## Introduction

University-Issued Window Devices are configured to automatically connect to the SCSU-Secure network by default. The SCSU-Secure wireless network is for use by universityissued Mac and PC computers only, with iPads given permission in special circumstances. These machines should automatically connect to the wireless network, however if disconnected, this guide will show how to once again connect.

## Connecting

1. If you need to manually connect a university Windows device to the SCSU-Secure network, select the network symbol on the toolbar while on campus.

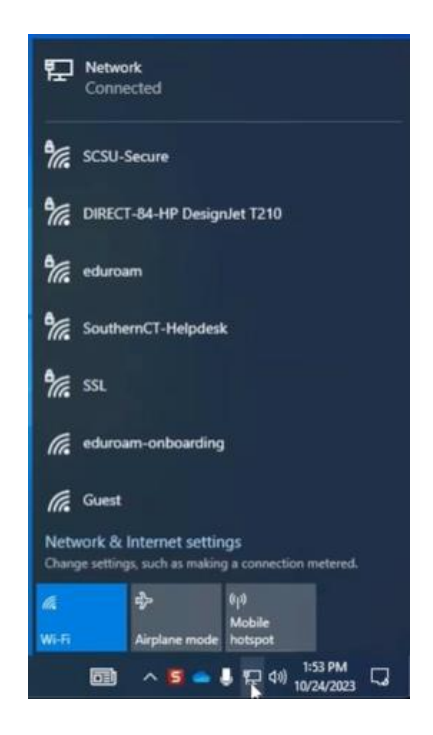

2. Find the network "SCSU-Secure" and select.

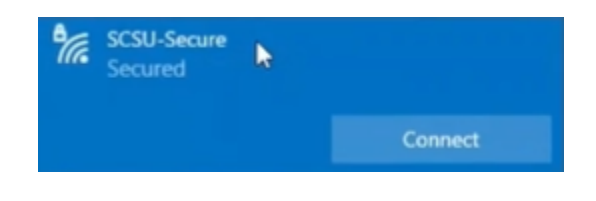

3. Select "Connect".

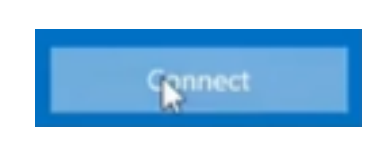

If any error messages appear while connecting or you are prompted to enter a username and password, please contact the SCSU IT Help Desk to have a ticket submitted for a technician to repair this issue.

4. Once completed, the status below SCSU-Secure should reflect "Connected, secured".

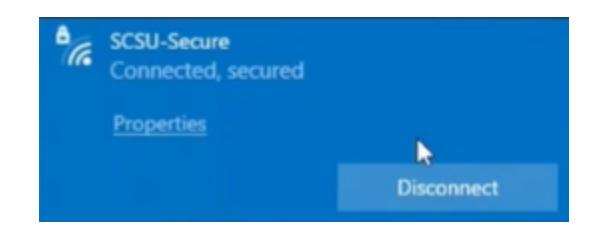